## De Lenovo Factory Recovery USB Key voor Windows 10 gebruiken

De herstelprocedures in dit document kunnen worden gewijzigd. Voor de meest recente herstelprocedures gaat u naar: http://www.lenovo.com/support

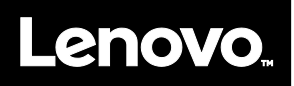

Met de Windows<sup>®</sup> 10 Lenovo<sup>®</sup> Factory Recovery USB Key kunt u op uw Lenovo-computer de fabrieksinstellingen voor het besturingssysteem Windows 10 herstellen of van het besturingssysteem Windows 7 overschakelen naar Windows 10. De USB-sleutel bevat de volgende items:

- Herstelprogramma plus toepassingen en stuurprogramma's met fabrieksinstellingen
- Installatiebestanden voor het besturingssysteem Windows 10
- Extra inhoud, zoals software-updates

Neem het volgende in acht voordat u de herstelprocedure start:

- Tijdens het herstelproces worden alle bestanden op het vaste-schijfstation en al uw instellingen verwijderd. Om gegevensverlies te voorkomen, maakt u een back-up van alle gegevens die u wilt behouden.
- U wordt aangeraden herstelmedia voor Windows 7 te maken voor het geval u later wilt terugkeren naar Windows 7. Raadpleeg voor instructies voor het maken van herstelmedia de elektronische gebruikershandleiding voor uw computer op http://www.lenovo.com/support.
- Op bepaalde computermodellen wordt het maken van herstelmedia voor Windows 7 niet ondersteund. Voor die modellen kunt u een set herstelschijven voor Windows 7 bestellen bij het Klantsupportcentrum van Lenovo. Het telefoonnummer van het Klantsupportcentrum van Lenovo voor uw land of regio vindt u op http://www.lenovo.com/support/phone.
- U kunt slechts één versie van het Windows-besturingssysteem tegelijk installeren en gebruiken (Windows 7 of Windows 10).

# Voordat u de herstelprocedure start

Voer het volgende uit voordat u de herstelprocedure start:

#### Voor ThinkPad®-tablets:

 Start uw computer opnieuw op, druk onmiddellijk op de knop voor volume omhoog en houd deze knop ingedrukt totdat het programma ThinkPad Tablet Setup wordt geopend.

#### Opmerkingen:

- Voor de ThinkPad X1 Tablet (machinetypen: 20GG en 20GH) tikt u op 'Druk op Enter of raak hier aan' en tikt u vervolgens op F1 om het programma ThinkPad Tablet Setup te openen.
- De methode om het programma ThinkPad Tablet Setup te openen, is afhankelijk van het computermodel. Raadpleeg de elektronische gebruikershandleiding voor uw computer op

http://www.lenovo.com/support.

- Selecteer in het hoofdmenu van het programma ThinkPad Tablet Setup de optie Restart.
- Selecteer Load Setup Defaults op het scherm Restart. Selecteer Yes in het weergegeven dialoogvenster.
- Selecteer in de rechterbenedenhoek van het scherm Restart de optie Home om terug te keren naar het hoofdmenu.
- 5. Ga verder met 'De herstelprocedure uitvoeren'.

#### Voor andere typen Lenovo-computers:

- 1. Druk herhaaldelijk op de toets F1 wanneer u de computer aanzet. Als u meerdere geluidssignalen hoort of het logo-scherm ziet, laat u de toets F1 los. Het programma Setup wordt geopend.
- In het hoofdmenu van het programma Setup selecteert u Exit of Restart en zorgt u dat OS Optimized Defaults is ingesteld op Enabled.
- 3. Druk op F9 om de standaardinstellingen te

laden, selecteer Yes en druk op Enter.

- 4. Druk op F10 om de wijzigingen op te slaan en af te sluiten.
- 5. Ga verder met 'De herstelprocedure uitvoeren'.

## Het herstelproces uitvoeren

#### Opmerkingen:

- Uw computer moet beschikken over een USB-aansluiting (Universal Serial Bus) om de Lenovo Factory Recovery USB Key voor Windows 10 te kunnen aansluiten.
- Tijdens het herstelproces worden alle bestanden op het vaste-schijfstation en al uw instellingen verwijderd. Om gegevensverlies te voorkomen, maakt u een back-up van alle gegevens die u wilt behouden.
- Zorg ervoor dat de computer is aangesloten op de netvoeding tijdens de herstelprocedure.
- Wanneer de herstelprocedure is voltooid, moet u sommige

apparaatstuurprogramma's mogelijk

opnieuw installeren. U wordt aangeraden de functie System Update van het programma Lenovo Companion te gebruiken. Raadpleeg de elektronische *gebruikershandleiding* voor uw computer op http://www.lenovo.com/support voor informatie over toegang tot Lenovo Companion.

Ga als volgt te werk om de herstelprocedure uit te voeren:

#### Voor ThinkPad-tablets:

- 1. Stel de USB-sleutel als volgt in als het eerste opstartapparaat:
  - a. Start uw computer opnieuw op, druk onmiddellijk op de knop voor volume omhoog en houd deze knop ingedrukt totdat het programma ThinkPad Tablet Setup wordt geopend.

**Opmerking:** De methode om het programma ThinkPad Tablet Setup te openen, is afhankelijk van het computermodel. Raadpleeg de elektronische *gebruikershandleiding*  voor uw computer op http://www.lenovo.com/support.

- b. Selecteer in het hoofdmenu van het programma ThinkPad Tablet Setup de optie **Startup**.
- c. Selecteer **Boot** in het scherm Startup. Sleep **USB HDD** naar boven om hiervan het eerste opstartapparaat te maken.
- 2. Plaats een USB-adapter in een beschikbare USB-aansluiting op uw computer en sluit de USB-sleutel aan op de USB-adapter.
- 3. Selecteer in de linkerbenedenhoek van het scherm Startup de optie **Restart**.
- 4. Selecteer **Exit Saving Changes** in het scherm Restart.
- 5. Selecteer **Yes** in het weergegeven dialoogvenster. Uw computer wordt opnieuw opgestart en het herstelprogramma wordt geopend.
- 6. Selecteer uw taal en tik op Volgende.
- Lees de licentie, selecteer lk ga akkoord met deze voorwaarden en tik op Volgende.

**Opmerking:** U moet akkoord gaan met de voorwaarden om door te gaan met de herstelprocedure.

- 8. Selecteer **Ja** in het weergegeven dialoogvenster om door te gaan met de herstelprocedure.
- Wanneer de herstelprocedure is voltooid, wordt u gevraagd om de USB-sleutel te verwijderen en de computer opnieuw op te starten. Verwijder de USB-sleutel en selecteer Ja om de computer opnieuw op te starten.

#### Opmerking: De rest van de

herstelprocedure wordt volledig automatisch uitgevoerd, zonder actie van de gebruiker. De computer start een aantal keren opnieuw op met het bureaublad van Microsoft<sup>®</sup> Windows en het is mogelijk dat u een aantal minuten lang geen activiteit op het scherm waarneemt. Dit is normaal.

- Wanneer het installatiescherm van Windows wordt weergegeven, volgt u de instructies op het scherm om de installatie van Windows te voltooien.
- 11. Als u de oorspronkelijke opstartvolgorde wilt herstellen na de herstelprocedure, opent u het programma ThinkPad Tablet Setup. Tik op Startup, tik op Boot en selecteer het eerste opstartapparaat. Sla vervolgens uw wijzigingen op en sluit het programma af.

### Voor andere typen Lenovo-computers:

- 1. Sluit de USB-sleutel aan op een beschikbare USB-aansluiting op de computer.
- 2. Druk herhaaldelijk op de toets F12 wanneer u de computer aanzet. Het opstartmenu wordt weergegeven.
- Selecteer de USB-sleutel met behulp van de pijltoetsen en druk op Enter. Het herstelprogramma wordt geopend.
- 4. Selecteer de gewenste taal en klik op **Volgende**.
- Lees de licentie, selecteer lk ga akkoord met deze voorwaarden, en klik op Volgende.

**Opmerking:** U moet akkoord gaan met de voorwaarden om door te gaan met de herstelprocedure.

- 6. Als uw computer meerdere interne opslagstations heeft, moet u mogelijk het interne opslagstation selecteren waarop u het besturingssysteem wilt herstellen. Doe het volgende:
  - a. Volg de instructies op het scherm om een intern opslagstation te selecteren.
    **Opmerking:** Volg de instructies op het scherm nauwkeurig. Anders kan de

herstelprocedure mislukken.

- b. Klik in het weergegeven dialoogvenster op Ja als u alle interne opslagstations wilt formatteren of klik op Nee als u alleen het systeemstation wilt formatteren.
- 7. Klik op **Ja** in het weergegeven dialoogvenster om door te gaan met de herstelprocedure.
- 8. Wanneer de herstelprocedure is voltooid, wordt u gevraagd om de USB-sleutel te verwijderen en de computer opnieuw op te starten. Verwijder de USB-sleutel en klik op **Ja** om de computer opnieuw op te starten.

**Opmerking:** De rest van de herstelprocedure wordt volledig automatisch uitgevoerd, zonder actie van de gebruiker. De computer start een aantal keren opnieuw op met het bureaublad van Microsoft Windows en het is mogelijk dat u een aantal minuten lang geen activiteit op het scherm waarneemt. Dit is normaal.

 Wanneer het installatiescherm van Windows wordt weergegeven, volgt u de instructies op het scherm om de installatie van Windows te voltooien.

#### Tweede uitgave (juli 2016) © Copyright Lenovo 2015, 2016.

Lenovo, het Lenovo-logo en ThinkPad zijn handelsmerken van Lenovo in de Verenigde Staten en/of andere landen. Microsoft en Windows zijn merken van de Microsoft-groep van bedrijven. Andere namen van ondernemingen, producten en diensten kunnen handelsmerken zijn van derden. Eindgebruikers mogen de voor hersteldoeleinden verstrekte opslagmedia niet uitlenen, verhuren, in lease geven of anderszins overdragen, tenzij dit in de Licentievoorwaarden van het Product in kwestie expliciet wordt toegestaan.

KENNISGEVING BEGRENSDE EN BEPERKTE RECHTEN: als gegevens of software word(t)(en) geleverd conform een 'GSA'-contract (General Services Administration), zijn gebruik, vermenigvuldiging en openbaarmaking onderhevig aan beperkingen zoals beschreven in Contractnr. GS-35F-05925.